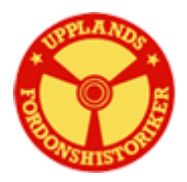

## Upplandsfordonshistoriker och medlemssystemet MAWIK

| 1. Skriv in länken: <u>https://ufh.mawik.se/</u>                                                                                                    |                                        |                                   |  |
|----------------------------------------------------------------------------------------------------|----------------------------------------|-----------------------------------|--|
| Denna sida kommer fram                                                                                                    |                                        |                                   |  |
|                                                                                                    |                                        |                                   |  |
| G (1) https://ufh.mawik.se III Appar Appar A | 💾 Kadbano 👩 St Helens Farm Goats 📋 G G | ☆ ⊘ № № ど i                       |  |
| Upplands fordonhistoriker                                                                                                    |                                        |                                   |  |
| Startsida                                                                                                    |                                        | startsida   Registrera   Logga in |  |
| Valkommen till <b>Upplands Fordonhistoriker</b> , för dig med intresse för äldre fordon och maskiner.                                                                                                    |                                        |                                   |  |
| Du loggar in via "Logga in" längst upp till höger.                                                                                                    | KLICKA PÅ Logg in                      |                                   |  |
| i "Mitt konto" andrar du uppginter om dig och fordon du när.<br>I "Sök Medlem" gör du sökningar på medlemmar, orter och fordon.                                                                                                    |                                        |                                   |  |
| uppdaterad 2018-03-31 BB                                                                                                    |                                        | -                                 |  |
|                                                                                                    |                                        | Cookies   Kontakta oss            |  |
| © Copyright Mawik AE 2013 - 2018                                                                                                    |                                        |                                   |  |
|                                                                                                    |                                        |                                   |  |
| 📀 🚳 🖻 🧿 🚍 💽 🖭                                                                                                    |                                        | (3)ill 🐚 14:29<br>2018-09-17      |  |

Vi börjar med medlemsnumret som är inkörsporten till registret.

## 1. Användarnamn=medlemsnummer.

| Upplands fordonh | istoriker                         | Startsida   Registrera   Logga in | 2. Sen ett<br>lösenord som<br>du hittar på |
|------------------|-----------------------------------|-----------------------------------|--------------------------------------------|
|                  | © Copyright Mawik AB 2013 - 2( 18 | Cookies   Kontakta oss            |                                            |
|                  | 3. Klicka på                      | ]                                 |                                            |

Ni får då upp en rubrik som följer:

Startsida/Mitt konto/Sök medlem/Medlemslista/ Logga ut.

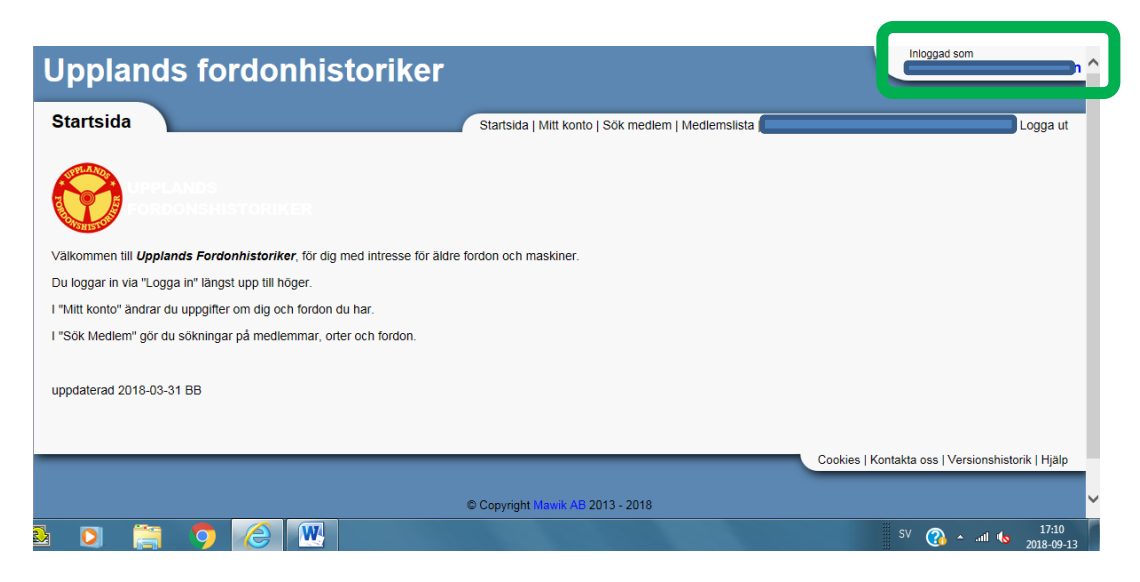

Längst upp till höger ser du ditt/ert namn "inloggad som"

På "**Mitt konto**" har du längst ner på sidan en ruta med <u>**Redigera**</u> när du trycker där så kommer det fram rutor som du kan skriva i. Fyll i det du kan, helst e-post adressen, så kan vi lättare nå dig. Glöm inte att spara när du slutar.

<u>Sök medlem</u>: Här kan du söka på alla rutor du ser. Exempel <u>ort</u>, då får du fram alla som bor i Rimbo, går du in på <u>Märke</u> så ser du fordon och vem som har det. Här är det mer detaljerat än på <u>Medlemslista</u> som är nästa grupp.

När du vill sluta är det bara att trycka på Logga ut.

Frågor på detta, min nya e-post *bertilrimbo@g-mail.com* så hjälps vi åt att reda ut de frågetecken som kan uppstå.